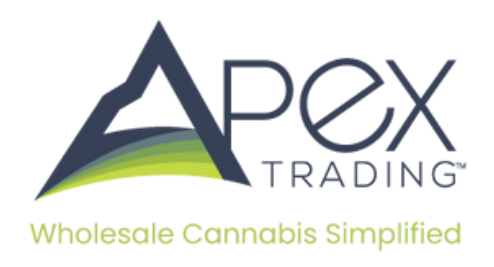

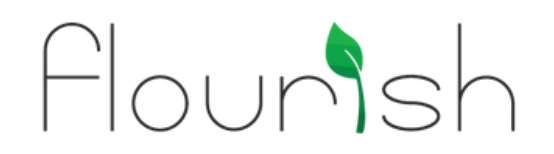

## **Flourish Implementation Guide**

#### **Step 1: Setting Up Flourish**

- **Rooms:** If you don't already, make sure you have a specific room(s) where all wholesale packages/inventory will be moved to within Flourish. Once your room is created, move wholesale packages into it.
- **Products:** Bind the Flourish Product with the associated Apex Trading product by inputting the same SKU for each
- **API Key:** Within the Integration section of Flourish, create an API Key. This is the key you will copy and input into Apex.

### **Step 2:** Connecting Flourish to Apex Trading

Operation Keys: Within Flourish, generate an external API Key via this link - Flourish API Code Generator

Once you receive the key(s), go to COMPANY -> INTEGRATIONS -> Flourish. Then, click on your facility name, input the key, and click "update."

| Destheast                                                                                                    |                                                                                                    |                                                                                                    |                                                                                                    |                      |                                    |                                |                       |  |  |
|----------------------------------------------------------------------------------------------------|----------------------------------------------------------------------------------------------------|----------------------------------------------------------------------------------------------------|----------------------------------------------------------------------------------------------------|----------------------|------------------------------------|--------------------------------|-----------------------|--|--|
| Company -                                                                                                    |                                                                                                    |                                                                                                    | Slack M                                                                                                    | al Quickboo          | ks Sage Sage Infact                | 1 Metro Dutchie                | Carris Flo            |  |  |
| Account                                                                                                    |                                                                                                    | ( ) ) ( ) ( ) ( ) ( ) ( ) ( ) ( ) ( ) (                                                                                                    |                                                                                                    |                      |                                    |                                |                       |  |  |
| Peder                                                                                                    |                                                                                                    | Hourish                                                                                                    |                                                                                                    |                      |                                    |                                |                       |  |  |
| Settings                                                                                                    |                                                                                                    | Sync Flourish Inventory                                                                                                    |                                                                                                    |                      |                                    |                                |                       |  |  |
| Manufact                                                                                                    |                                                                                                    | This integration will put Flourish Inventory Into Apex Trading for                                                                                                    | ary rooms that you designate below                                                                                                    |                      |                                    |                                |                       |  |  |
| And the second second se |                                                                                                    | <ul> <li>Ne will only survailants that have a status of Dealed</li> <li>Xe will only survailants that have an inventory type of Cennedia</li> </ul>                                                                                                    |                                                                                                    |                      |                                    |                                |                       |  |  |
|                                                                                                    |                                                                                                    | <ul> <li>Then the SkU in Apex Trading exactly matches the SkU in Fourier Context (Skuthard The Integration will sole for new products in Fig.</li> </ul>                                                                                                    | ran, any terms in Pourish that match<br>surish every 15 minutes.                                                                            | the pill will be one | ted as batches in Apex Trading     |                                |                       |  |  |
|                                                                                                    |                                                                                                    | A fire Assessed                                                                                                    |                                                                                                    |                      |                                    |                                |                       |  |  |
| Activity                                                                                                    | and the second second second second second second second second second second second second second second second |                                                                                                    | After the Fourish product is pulled into Apex Trading as a batch. It will not be syncad again to prevent the possibility of double selling. |                      |                                    |                                |                       |  |  |
| 140                                                                                                    |                                                                                                    | The many of how all and many of an end how all how all how and how all how and how all how and how all how and how all how and how all how and how all how all ho |                                                                                                    |                      |                                    |                                |                       |  |  |
| Payments                                                                                                    |                                                                                                    |                                                                                                    |                                                                                                    |                      |                                    |                                |                       |  |  |
| Uws                                                                                                    |                                                                                                    |                                                                                                    |                                                                                                    |                      |                                    |                                |                       |  |  |
| BA Decores                                                                                                    |                                                                                                    |                                                                                                    |                                                                                                    |                      |                                    |                                |                       |  |  |
| Del/Tows                                                                                                    |                                                                                                    | <ul> <li>Nerve Loted as Grants in both Aper Trading and Fourier<br/>- Nerve Loted as a found in Aper Trading and Grants in Fourier</li> </ul>                                                                                                    |                                                                                                    |                      |                                    |                                |                       |  |  |
| Bank                                                                                                    |                                                                                                    | <ul> <li>If you have different inventory needs please reach out to Ape</li> </ul>                                                                                                    | Trading support                                                                                                    |                      |                                    |                                |                       |  |  |
| Awards                                                                                                    |                                                                                                    | Type Apen Tealing products are listed in cases, it will break do                                                                                                    | in your Pourish quantity into cases                                                                                                    | Coll grow the Ap     | er Trading package size field.     |                                |                       |  |  |
| -                                                                                                    |                                                                                                    | ★ Lets Get Started                                                                                                    |                                                                                                    |                      |                                    |                                |                       |  |  |
| inventory                                                                                                    |                                                                                                    | <ul> <li>Press private an api keylin Flourish, See here</li> <li>Press private an api keylin Flourish, See here</li> </ul>                                                                                                    |                                                                                                    |                      |                                    |                                |                       |  |  |
| Wy Wendors                                                                                                    |                                                                                                    | <ul> <li>When your licenses are set, please set the areas you would like -<br/>Remove the set of the areas that is NVP manual.</li> </ul>                                                                                                    | kpex Trading to our packages for                                                                                                    |                      | a material in tease Tastes is cell | the second line testingto have | the last state of the |  |  |
| Jy Buyers                                                                                                    |                                                                                                    |                                                                                                    |                                                                                                    |                      |                                    |                                |                       |  |  |
| Dates                                                                                                    |                                                                                                    | 1.00mp                                                                                                    | Lionee                                                                                                    | Key                  | Key Validation                     | Unsupped                       | Last Syne             |  |  |
| asia                                                                                                    |                                                                                                    | OCH ph Hopes Industries                                                                                                    | 020-80001                                                                                                    |                      | 8.0                                |                                | No.                   |  |  |
| eads                                                                                                    |                                                                                                    | OC Farm Production                                                                                                    | 182809291                                                                                                    |                      | **                                 |                                | Read.                 |  |  |
| erts 🛄                                                                                                    |                                                                                                    |                                                                                                    |                                                                                                    |                      |                                    |                                |                       |  |  |
| Reports                                                                                                    |                                                                                                    |                                                                                                    |                                                                                                    |                      |                                    |                                |                       |  |  |

| <br>aan gan tan 1 tagat Uniyeka Interesten kan 1 taan interest                                                                       |                                                                                                    |  |  |  |  |  |
|----------------------------------------------------------------------------------------------------|----------------------------------------------------------------------------------------------------|--|--|--|--|--|
| Integration Tips                                                                                                    |                                                                                                    |  |  |  |  |  |
| Presentie that we pull packages based on matching your Ages Trading operation Toerse and Pourish License, so they must match exactly |                                                                                                    |  |  |  |  |  |
| Anter your roman a committee, you may benefit the areas in mount     Oracte Areas in Provisio                                        | an thet want theory will pur polyages for                                                                                                    |  |  |  |  |  |
| Perminder, you need to either split into a area that is NCT mapped.     Emmander.                                                    | g in eccen outer on a package and servicing occase package.<br>, or to a status other than Created, or to a sku that is not mapped to Apex Trading in order to prevent the package from being |  |  |  |  |  |
| Please penerate an api key in Plourish. See here and then enter the                                                                  | em bejour.                                                                                                    |  |  |  |  |  |
| Flourish API Usemame   Invalid                                                                                                    | Flourish API Key (Invalid                                                                                                    |  |  |  |  |  |
|                                                                                                    |                                                                                                    |  |  |  |  |  |

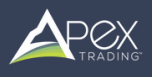

• Next, select the room(s)that you want to pull inventory from Flourish into Apex Trading.

| Integration Tips                                                                                                    |                                                                                                    |                                                                                                    |                        |
|----------------------------------------------------------------------------------------------------|----------------------------------------------------------------------------------------------------|----------------------------------------------------------------------------------------------------|------------------------|
| Please note that we pull backages based of     After your license is confirmed, you may se     Create Areas in Plourian     Amer creating an area you can assign an its     Reminder, you need to either spit into a see     imported.     Please generate an api key in Flourish. See | I matching your Apex Trading operation license and Fouris<br>ect the areas in Fourish that Apex Trading will pull packag<br>m to an area by clicking the action button on a package an<br>a that is NOT mapped, or to a status other than Created, or<br>here and then enter them below. | In Lionnee, so they must match exactly,<br>es for,<br>d selecting locate package.<br>to a siku that is not mapped to Apex Trading in order to prevent | the package from being |
| Flourish API Username   Valid                                                                                                    | Flo                                                                                                    | urish API Key   Valid                                                                                                    |                        |
| 660c370f62eafc0037237996                                                                                                    | c                                                                                                    | 167fde37909fd47c5e8                                                                                                    | ×                      |
| Shelf 1<br>Shelf 2                                                                                                    | •                                                                                                    | + Add<br>Cancel                                                                                                    | ×                      |
| You                                                                                                    | Last Sync 07/01/<br>We sync with Flourish<br>may also manually sync if needed. You have 3<br>Sync Inventor                                                                                                    | 24, 12:15 PM<br>every 15 minutes<br>manual syncs remaining this 15 minute period.                                                                     |                        |

#### **Step 3: Connecting Flourish Inventory to Apex Trading Inventory**

• Inputting the Flourish SKU: Now that we've determined the rooms and statuses, it's time to bind inventory. Go into your inventory within Apex Trading and click the edit for each product you want to bind to Flourish. On the first page, input the Flourish Product SKU and click save. Please note that the SKU must match exactly to the SKU in Flourish.

|                                 | duct Details       |                       | Bat       | ches           |
|---------------------------------|--------------------|-----------------------|-----------|----------------|
| Product Name                    |                    |                       | Calegory  |                |
| Test Cartridge                  |                    |                       | Cartridge |                |
| Cartridge Type                  | Default Price ?    | Sku                   |           | Brand          |
| Distilate +                     | 635.00             | VAPE-0-10             | 3         |                |
| Cultivar                        | Cultivar Type      | Extraction Method     |           | Product Flavor |
|                                 |                    | Alcohol               |           |                |
| Additives                       | Unit Size/Weight ? | Unit Size Measurement |           | Sold As        |
|                                 |                    | Gram                  |           | Single         |
| Predominate Cannabinoid         |                    |                       |           |                |
| (THC) Tetrahydrocannabinol +    |                    |                       |           |                |
|                                 |                    |                       |           |                |
|                                 |                    | Ingredients Text      |           |                |
| Click                           | or Drop File       |                       |           |                |
|                                 | ۵                  |                       |           |                |
|                                 |                    |                       |           |                |
| Product Description (no images) |                    | Internal Notes 7      |           |                |
| BIURASHNEI                      |                    |                       |           |                |
|                                 |                    |                       |           |                |
|                                 |                    |                       |           |                |
|                                 |                    |                       |           |                |
| Baser Tepes ?                   |                    |                       |           |                |
| Retal Wholesalers Databators    | List to Buyers     |                       |           | ed Pytoduct    |
|                                 |                    |                       |           |                |
| Upload Product Images           |                    |                       |           |                |
|                                 |                    |                       |           |                |
|                                 | Drop I             | mage Here             |           |                |
|                                 |                    | 1.5                   |           |                |
|                                 |                    |                       |           |                |

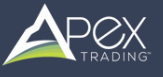

• **Batch Creation:** Once you bind products to Flourish, the corresponding batches will then be created automatically in your Apex Trading inventory. Any packages with the same package id in Flourish will be combined as a single batch quantity in Apex. Every batch created through the integration will include all the potency, production dates, terpenes, and cannabinoids.

| Note the current quantity displayed below might be set to 0 de net. The package is no tomper its a quantity. This could happen it<br>The package is no tomper its a mon mapped to Agen Tadang<br>The package is nu is no tomper mapped to Agen Tadang<br>The package is nu is no tomper mapped to this products silu |                    |                  |                  |                   |       |  |  |
|----------------------------------------------------------------------------------------------------|--------------------|------------------|------------------|-------------------|-------|--|--|
| stkage                                                                                                    |                    | Initial Quantity | Carrent Quantity | Last lipdated     |       |  |  |
| DelORT-20210914-001                                                                                                    |                    | 405              | 405              | 07/01/24,12:08 PM |       |  |  |
| 2                                                                                                    |                    |                  |                  |                   | Close |  |  |
|                                                                                                    |                    |                  | THE Level 7 ++   |                   |       |  |  |
|                                                                                                    |                    |                  |                  |                   |       |  |  |
|                                                                                                    |                    |                  | Line Note 7      |                   |       |  |  |
|                                                                                                    |                    |                  |                  |                   |       |  |  |
|                                                                                                    |                    |                  |                  |                   |       |  |  |
|                                                                                                    |                    |                  |                  |                   |       |  |  |
|                                                                                                    |                    | ж                |                  |                   | ×     |  |  |
|                                                                                                    |                    |                  |                  |                   | ×     |  |  |
|                                                                                                    |                    |                  |                  |                   |       |  |  |
|                                                                                                    |                    |                  |                  |                   |       |  |  |
|                                                                                                    |                    |                  |                  |                   |       |  |  |
|                                                                                                    | Click or Drop File |                  |                  |                   |       |  |  |
|                                                                                                    |                    |                  |                  |                   |       |  |  |

|                                                      |                                      |                                                         | Operation Rec                                                                    |                                      |   |
|------------------------------------------------------|--------------------------------------|---------------------------------------------------------|----------------------------------------------------------------------------------|--------------------------------------|---|
| COAUGRT-20210914-001                                 |                                      |                                                         | Cultivation 1   C11-0001                                                         |                                      |   |
| Con Deck ?                                           | On Hold ?                            | Restricte                                               | ed ?                                                                             | Con Preorder ?                       |   |
| Allow Samples                                        |                                      |                                                         |                                                                                  |                                      |   |
| isting Price ?                                       | Minimum sale price ?                 | Quantity on a                                           | in the                                                                           | Storage Location                     |   |
| 125                                                  |                                      | 485                                                     |                                                                                  |                                      |   |
| larvest Date                                         | Test Date                            | THE Level ?                                             |                                                                                  | THC Measurement                      |   |
|                                                      | 8                                    | E 27                                                    |                                                                                  | 5                                    |   |
|                                                      |                                      |                                                         | (internal use)                                                                   | 6                                    |   |
|                                                      |                                      | Additional                                              |                                                                                  |                                      |   |
| Terpenes                                             |                                      | Additional                                              | Cannabinoids                                                                     |                                      |   |
| Terpenes<br>Borneol                                  | 14%                                  | Additional<br>(TAC) Total<br>(CED) Carr                 | Cannabinoids<br>Available Cannabinoids<br>abidol                                 | 28                                   |   |
| Terpenes<br>Borreol                                  | 14 %                                 | Additional     (TAC) Total     (CBO) Cam     (CBDA) Cam | Cannabinoids<br>Auslable Cannabinoids<br>abidiol<br>nabidiolic acid              | 28<br>26/<br>14/                     | * |
| Terpenes<br>Borreol                                  | 14%<br>dd Teppenes                   | Additional<br>(TAC) Total<br>(CBDA) Can<br>(CBDA) Can   | Cannabinoids<br>Available Cannabinoids<br>abidiol<br>nabidiolic acid<br>Add AddR | 28<br>26<br>14<br>Ional Cannabitolds | * |
| Terpenes Borned A refing Documenta (Ministrationed A | 14 %<br>dd Terpenes<br>bing Socreek) | Additional<br>(TAC) Total<br>(CEO) Can<br>(CEOA) Can    | Cannabinoids<br>Auslable Cannabinoids<br>abdiol<br>mabdiolic acid<br>Add Addii   | 28<br>29<br>14<br>Ional Cannabinoids | x |

| Inve | ntory       |                                                    |                        |                          |            |             |           |             |                 | O          |                    |
|------|-------------|----------------------------------------------------|------------------------|--------------------------|------------|-------------|-----------|-------------|-----------------|------------|--------------------|
| Col  | Hide Filter | rs Clear Filters<br>Brand © Nam                    | s A Sku ¢              | Category 0               | туре Ф     | Quantity \$ | Price \$  | Cultivar \$ | Potency         | Status     | Expand All         |
|      | Re:         | Test Cartridge<br>2 Batter                         | VAPE-C-16              | Cartridge                | Distillate | 0088 Us 🔦   | \$15 Un 🛢 |             | 23N - 27N THO   | <b>4</b> × | e g <mark>-</mark> |
|      | Industry    | Status                                             | Name                   | Quantity                 |            | Price       |           | Actions     | Extraction Date | Potency    | Operation          |
| -    |             | On Deck<br>Hole<br>Pre Order<br>Restricted         | COALORT-20230620-011   | 29<br>Pourtsch titeraged | ÷15        |             | Us I      | 0 × 2       |                 | 27% THO    | Cultivation 1      |
| -    |             | Con Dock<br>(Hold)<br>(Prin Coder)<br>(Restructed) | C04/07/7-2021/0911-001 | 9959 as A                | 0.15       |             | Un I      | 0 % 2       |                 | 23% THO    | Cultivation 1      |

\*\*Please note that we sync packages every 4 hours so you might need to head back to the integrations section and click on the facility name and then click Sync Inventory.

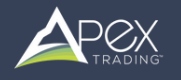

#### **Step 4: Connecting Buyers Records**

- Within My Buyers: Each buyer location record displays the corresponding Flourish buyer record, which is automatically linked when the address and license information match between the two systems. If you need to change the association, click the intersecting arrows icon.
- Within the Flourish Integration section you will see a Buyer tab. This displays the locations that our bound between the two systems, which is automatically linked when the address and license information match. If you need to change the association, click on it and select the new location from the drop down.

#### **Step 5 - Creating & Syncing Orders**

- Once an order has been created or received, open it and head over to the details section.
- To generate the order in Flourish, click Sync to Flourish. This action will create a sales order and automatically deduct the corresponding inventory in Flourish.
- You can now continue with the manifest creation within Flourish.
- Important Reminder do not sync the order into Flourish until it reaches a stage where it won't be changed.
  - Any changes done to the order in Flourish will not reflect back into Apex.
  - However, you can make changes to the order in Apex and Resync with Flourish if you need to.

#### A few other things you should be aware of or that we recommend:

- To ensure this process is followed, update your deal flow tasks to reflect this new process.
- Don't forget that your Inventory in Apex will auto-deduct as orders are either placed or created
- To ensure that inventory remains accurate between Flourish & Apex Trading, it's important that your team does the following:
  - Only sync orders into Flourish once an order reaches a stage where it isn't going to change
  - When packaging orders, it's critical that your fulfillment team pulls from the exact batch noted on the order and nothing else. If they pull from a different batch the inventory reflected in Apex will not match Flourish.

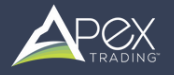

# What happens to inventory in Apex Trading & Flourish as orders and manifests are created?

As you receive, create, or update orders within Apex, the available inventory will deduct accordingly keeping what is displayed to buyers and your team accurate. However, the quantity shown in Flourish will only be deducted once you create a manifest.

#### **Be Aware of these Rules**

- After the Flourish product is pulled into Apex as a batch, it will not be synced again to prevent the possibility of double selling. This means your Flourish quantity and your Apex Trading quantity will temporarily show different totals as you sell through your Apex Trading inventory.
- As you manifest or split packages in Metrc, Flourish or using Apex Trading's Metrc Integration, Flourish will pick up the changes & the totals will come back into sync.
- If you adjust a package outside of it selling through Apex Trading, you will need to manually update that quantity in Apex Trading.
- If you are splitting packages as you sell them, please split them into a different room or to a new package status. Splitting into the same room, even momentarily, will make it appear as a new product to Apex Trading and it could be added to your batch quantity when it shouldn't.

#### **Currently we support 3 types of Inventory Mapping**

✓ Items listed in units. Eg, a pack of edibles or 3.5 gram prepacks

- $\checkmark$  Items listed as Grams in both Apex Trading and Flourish
- ✓ Items listed as a Pound in Apex Trading and Grams in Flourish (Set Conversion)
- ✓ If you have different inventory needs please reach out to Apex Trading support

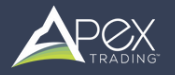